# **Boletim Técnico**

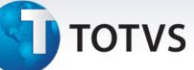

### Alteração do Campo When no Desembaraço

| Produto  | : | Microsiga Protheus, Easy Import Control, Versão 11 |                    |   |          |
|----------|---|----------------------------------------------------|--------------------|---|----------|
| Chamado  | : | TICQLG                                             | Data da publicação | : | 07/01/14 |
| País(es) | : | Todos                                              | Banco(s) de Dados  | : | Todos    |

### Importante

Esta melhoria depende de execução do *update* de base *UI104460*, conforme **Procedimentos para Implementação**.

Foi efetuado um ajuste na rotina **Desembaraço (EICDI502)** para que ao preencher o campo **Encerramento** (W6\_DT\_ENCE) sejam apresentados os campos **Cod.Via Tran.** (W6\_VIA\_TRA), **Origem (W6\_Origem)**, **Destino** (W6\_DEST), País Proced. (W6\_PAISPRO) e Tipo Conhec. (W6\_TIPOCON) desabilitados na tela.

### Procedimento para Implementação

Aplicar a atualizações dos programas AVGERAL.PRW, AVOBJECT.PRW, AVUPDATE01.PRW e UI104460.PRW. Para que as alterações sejam efetuadas, é necessário executar a função U\_UI104460.

### Importante

Antes de executar o compatibilizador **U\_UI104460** é imprescindível:

- a) Realizar o *backup* da base de dados do produto na qual será executado o compatibilizador (\PROTHEUS11\_DATA\DATA) e dos dicionários de dados SXs (\PROTHEUS11\_DATA\SYSTEM).
- b) Os diretórios acima mencionados correspondem à **instalação padrão** do Protheus, portanto, devem ser alterados conforme o produto instalado na empresa.
- c) Essa rotina deve ser executada em **modo exclusivo**, ou seja, nenhum usuário deve estar utilizando o sistema.
- d) Se os dicionários de dados possuírem índices personalizados (criados pelo usuário), antes de executar o compatibilizador, certifique-se de que estão identificados pelo nickname. Caso o compatibilizador necessite criar índices, irá adicioná-los a partir da ordem original instalada pelo Protheus, o que poderá sobrescrever índices personalizados, caso não estejam identificados pelo nickname.
- e) O compatibilizador deve ser executado com a Integridade Referencial desativada\*.

# 📣 Atenção

O procedimento a seguir deve ser realizado por um profissional qualificado como Administrador de Banco de Dados (DBA) ou equivalente!

Este documento é de propriedade da TOTVS. Todos os direitos reservados.

0

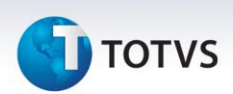

<u>A ativação indevida da Integridade Referencial pode alterar drasticamente o relacionamento entre</u> <u>tabelas no banco de dados. Portanto, antes de utilizá-la, observe atentamente os procedimentos a</u> <u>seguir:</u>

- i. No **Configurador (SIGACFG)**, veja **se a empresa utiliza** Integridade Referencial, selecionando a opção **Integridade/Verificação (APCFG60A)**.
- ii. Se não há Integridade Referencial ativa, são relacionadas em uma nova janela todas as empresas e filiais cadastradas para o sistema e nenhuma delas estará selecionada. Neste caso,
  E SOMENTE NESTE, não é necessário qualquer outro procedimento de ativação ou desativação de integridade, basta finalizar a verificação e aplicar normalmente o compatibilizador, conforme instruções.
- iii. <u>Se</u> há Integridade Referencial ativa em todas as empresas e filiais, é exibida uma mensagem na janela Verificação de relacionamento entre tabelas. Confirme a mensagem para que a verificação seja concluída, <u>ou</u>;
- iv. <u>Se</u> há Integridade Referencial ativa em uma ou mais empresas, que não na sua totalidade, são relacionadas em uma nova janela todas as empresas e filiais cadastradas para o sistema e, somente, a(s) que possui(em) integridade está(arão) selecionada(s). Anote qual(is) empresa(s) e/ou filial(is) possui(em) a integridade ativada e reserve esta anotação para posterior consulta na reativação (ou ainda, contate nosso Help Desk Framework para informações quanto a um arquivo que contém essa informação).
- v. Nestes casos descritos nos itens "iii" ou "iv", E SOMENTE NESTES CASOS, é necessário desativar tal integridade, selecionando a opção Integridade/ Desativar (APCFG60D).
- vi. Quando desativada a Integridade Referencial, execute o compatibilizador, conforme instruções.
- vii. Aplicado o compatibilizador, a Integridade Referencial deve ser reativada, SE E SOMENTE SE tiver sido desativada, através da opção Integridade/Ativar (APCFG60). Para isso, tenha em mãos as informações da(s) empresa(s) e/ou filial(is) que possuía(m) ativação da integridade, selecione-a(s) novamente e confirme a ativação.

### Contate o Help Desk Framework EM CASO DE DÚVIDAS!

1. Em Microsiga Protheus TOTVS Smart Client, digite U\_UI104460 no campo Programa Inicial.

### Importante

Para a correta atualização do dicionário de dados, certifique-se que a data do compatibilizador seja igual ou superior a **07/11/2013**.

- 2. Clique em **OK** para continuar.
- 3. Após a confirmação é exibida uma tela para a seleção da empresa em que o dicionário de dados será modificado.
- Ao confirmar é exibida uma mensagem de advertência sobre o backup e a necessidade de sua execução em modo exclusivo.

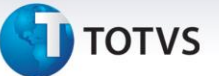

5. Clique em **Processar** para iniciar o processamento. O primeiro passo da execução é a preparação dos arquivos.

É apresentada uma mensagem explicativa na tela.

- 6. Em seguida, é exibida a janela Atualização concluída com o histórico (*log*) de todas as atualizações processadas. Nesse *log* de atualização são apresentados somente os campos atualizados pelo programa. O compatibilizador atualiza os campos que ainda não estejam atualizados no dicionário de dados.
- 7. Clique em Gravar para salvar o histórico (log) apresentado.
- 8. Clique em **OK** para encerrar o processamento.

### Atualizações do compatibilizador

- 1. Alteração de Campos no arquivo SX3 Campos:
  - Tabela SW6 Capa Declaração de Importação

| Campo | W6_VIA_TRA  | W6_ORIGEM   | W6_DEST     |
|-------|-------------|-------------|-------------|
| When  | DI400ENC(1) | DI400ENC(1) | DI400ENC(1) |
|       |             |             |             |
| Campo | W6_TIPOCON  | W6_PAISPRO  |             |
| When  | DI400ENC(1) | DI400ENC(1) |             |
|       |             |             |             |

### Procedimentos para Utilização

### Sequência 01:

- 1. No ambiente Easy Import Control (SIGAEIC) acesse Atualizações/ Desembaraço /Manutenção (EICDI500)
- 2. Selecione um processo de desembaraço e clique em Alterar.
- 3. Na aba Cadastrais preencha o campo Encerramento (W6\_DT\_ENCE).
- 4. Mude para a aba Embarque e veja que os campos Cod.Via Tran (W6\_VIA\_TRA), Origem (W6\_ORIGEM), Destino (W6\_DEST), Pais Proced. (W6\_PAISPRO) e Tipo Conhec.(W6\_TIPOCON) estão desabilitados para edição após preenchimento da data de encerramento.

0

# Este documento é de propriedade da TOTVS. Todos os direitos reservados. ©

# **Boletim Técnico**

# **5** τοτνs

## Informações Técnicas

| Tabelas Utilizadas    | SW6 – Capa Declaração de Importação. |
|-----------------------|--------------------------------------|
| Funções Envolvidas    | EICDI500 – Manutenção de Desembaraço |
| Sistemas Operacionais | Windows/Linux                        |